# **SALUS CONTROLSPLC iT500BM** Internet Thermostat

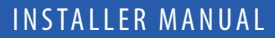

23:45

### 1. Product compliance & safety information

These instructions are applicable to the SALUS Controls model stated on the front cover of this manual only, and must not be used with any other make or model.

This accessory must be fitted by a competent person, and installation must comply with the guidance provided in the current IEE Wiring Regulations and current Building Regulations. Failure to comply with the requirements of these publications could lead to prosecution.

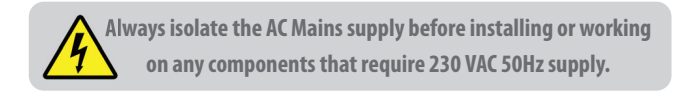

### When fitting batteries, do not mix old and new batteries together. Do not use rechargeable batteries.

Please leave these instructions with the end user where they should be kept in a safe place for future reference.

# 2. Installation of the boiler module

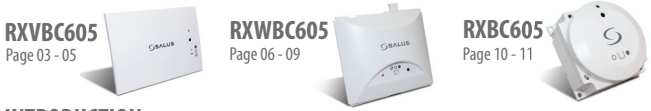

### INTRODUCTION

The RXVBC605 is an integral plug-in RF boiler control. The RF boiler control is a direct replacement for the basic time clock or blanking plate usually supplied with the boiler. Installing the RF boiler control takes minutes. Once installed, you will benefit from all the control features of the Salus room thermostat.

### **INTEGRAL RF BOILER CONTROL**

The Integral RF boiler control is the RF receiving unit for your RF room thermostat. This unit uses a plug-in connection to connect directly to your boiler and provides the ON/OFF switching.

#### Features

- LED status indication
- Plug-in connection to boiler
- 3 position switch
- 868 MHz communication

#### Mounting the RF Integral Boiler Control to the boiler

### **DANGER!**

- 24V & 230V: Do not touch electrical components or circuits
- Isolate mains electricity supply before starting any work and observe all relevant safety precautions
- Follow electro static discharge precaution
- Do not touch any visible PCB parts or components

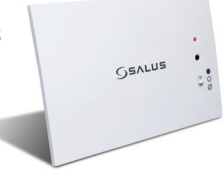

# 2. Installation of the boiler module RXVBC605

### **RXVBC605 RECEIVER**

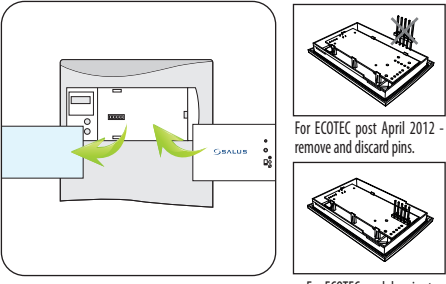

For ECOTEC models prior to April 2012, use as supplied.

- 1. Switch off the boiler at its main supply.
- 2. Remove cover panel or existing control.
- 3. Insert the integral boiler control ensuring correct location of the rear connection pins.

# 2. Installation of the boiler module RXVBC605

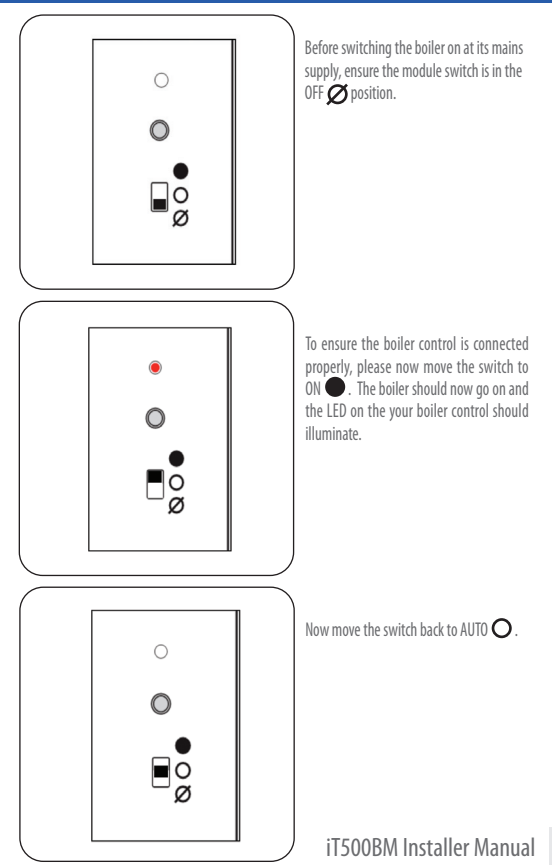

05

### **RXWBC605 RECEIVER**

### INTRODUCTION

The RXWBC605 comprises of an integral plug-in RF boiler control. The RF boiler control is a direct replacement for the basic time clock or blanking plate usually supplied with the boiler. Installing the RF boiler control takes minutes. Once installed, you will benefit from all the control features of the Salus thermostat.

#### **INTEGRAL RF BOILER CONTROL**

The Integral RF boiler control is the RF receiving unit for your thermostat. This unit uses a plug-in connection to connect directly to your boiler and provides the ON/OFF switching.

#### Features

- LED status indication
- Plug-in connection to boiler
- 3 position switch
- 868 MHz communication

### Mounting the RF Integral Boiler Control to the boiler

#### **DANGER!**

- 24V & 230V: Do not touch electrical components or circuits
- Isolate mains electricity supply before starting any work and observe all relevant safety precautions
- Follow electro static discharge precaution
- Do not touch any visible PCB parts or components

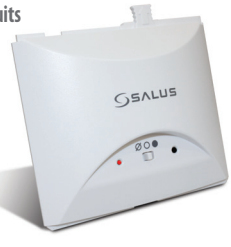

# 2. Installation of the boiler module RXWBC605

### **RXWBC605 RECEIVER**

#### **RF Transmission**

The receiving range between your thermostat and the RF Boiler Control is around 100 metres in open air, however many factors can affect the RF transmission and shorten the operating distance, e.g. shielding by thick walls, foil back plasterboard, metal objects such as filing cabinets, general RF interference, and so on. The operating range is generally around 30 metres, which is large enough for most household applications.

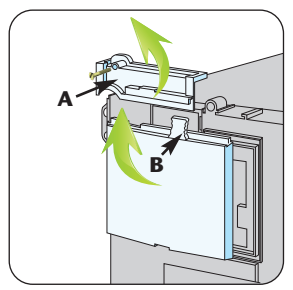

 Switch off the boiler at its main supply. Remove the outer casing and front fascia to allow access to the main control panel.
 Remove cover panel A upwards to remove.

3. Pull top tab B upwards, then outwards to remove blanking plate or existing control.

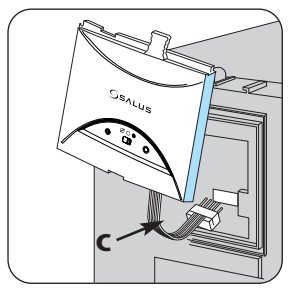

First plug in the connector block C ensuring correct orientation. Remember to ensure the block is fully connected.

# 2. Installation of the boiler module RXWBC605

### **RXWBC605 RECEIVER**

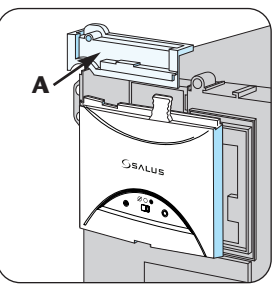

Now locate the boiler control's four hooks then press in and down. Replace cover panel A. Replace the front fascia and boiler's outer casing.

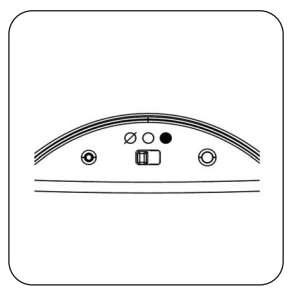

Before switching the boiler on at its mains supply, ensure the module switch is in the OFF position  $\mathcal{O}$ .

# 2. Installation of the boiler module RXWBC605

### **RXWBC605 RECEIVER**

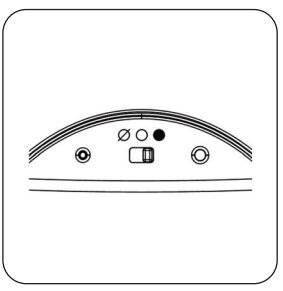

To ensure the boiler control is connected properly, please now move the switch to ON 
. The boiler should now fire and the LED on the your boiler control should illuminate.

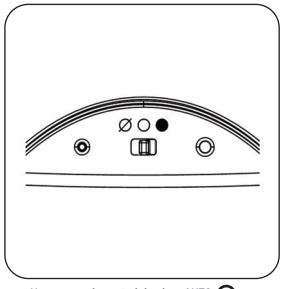

Now move the switch back to AUTO O.

### **RXBC605 RECEIVER**

### INTRODUCTION

The RXBC605 comprises of an integral plug-in RF boiler control. The RF boiler control is a direct replacement for the basic time clock or blanking plate usually supplied with the boiler. Installing the RF boiler control takes minutes. Once installed, you will benefit from all the control features of the Salus thermostat.

#### **INTEGRAL RF BOILER CONTROL**

The Integral RF boiler control is the RF receiving unit for your thermostat. This unit uses a plug-in connection to connect directly to your boiler and provides the ON/OFF switching.

#### Features

- LED status indication
- Plug-in connection to boiler
- 3 position switch
- 868 MHz communication

### **DANGER!**

Always isolate the AC Mains supply before opening or removing the unit from the boiler.

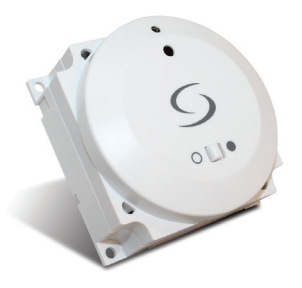

## 2. Installation of the boiler module RXBC605

### **RXBC605 RECEIVER**

### **INSTALLING THE RF BOILER CONTROL**

- 1. Remove the front panel from the boiler.
- 2. Pull out the mechanical timer.
- 3. Do not remove boiler loop.
- 4. Connect the electrical plug.
- 5. Push fit boiler control into housing.
- 6. Replace the front panel ensuring a good seal is made.
- 7. Power up the boiler and check the correct operation.

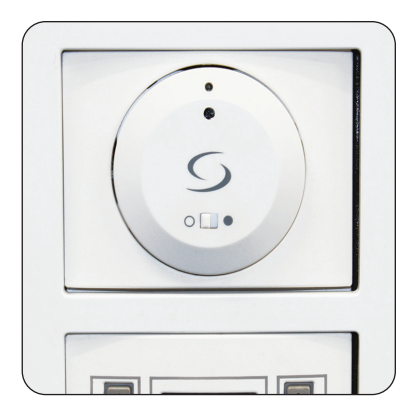

#### **Connections:**

- 1 Neutral input
- 2 Live input
- 3 Common input
- 4 Normally open output

## 3. Installation of wall bracket docking (optional)

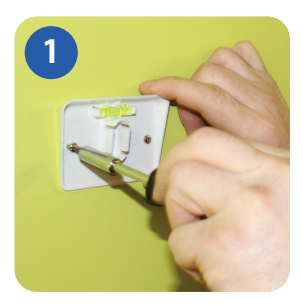

Attach the wall mounting bracket to a suitable wall using the fittings supplied and the built in level.

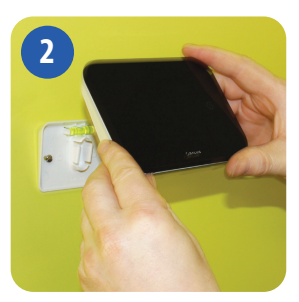

After first ensuring that the bracket is secure, clip the iT500 into place by aligning the recess on the back of the unit to the bracket and clipping into place.

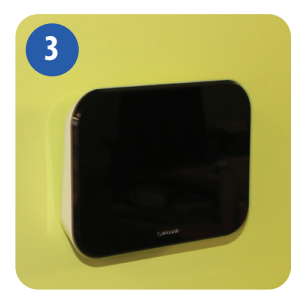

Once clipped into place, ensure the unit is securely seated on the bracket.

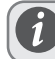

For best results mount the iT500 1.5m from ground level.

# 4. Desk mount option iT500

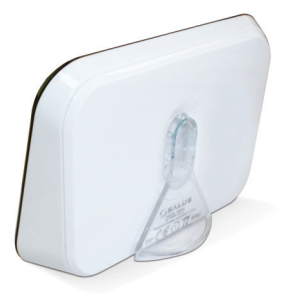

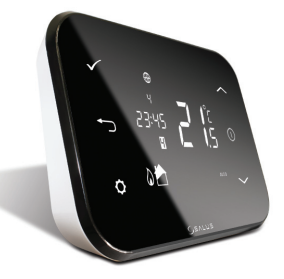

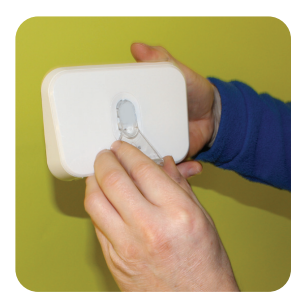

For the desk mounted option, simply clip the clear stand supplied separately into the back of the unit.

# 5. Connecting the Gateway to your existing router

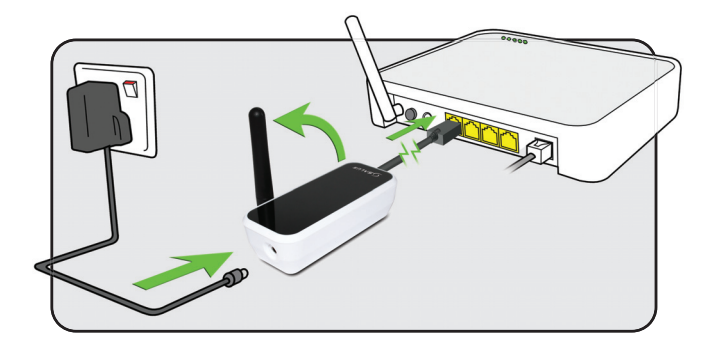

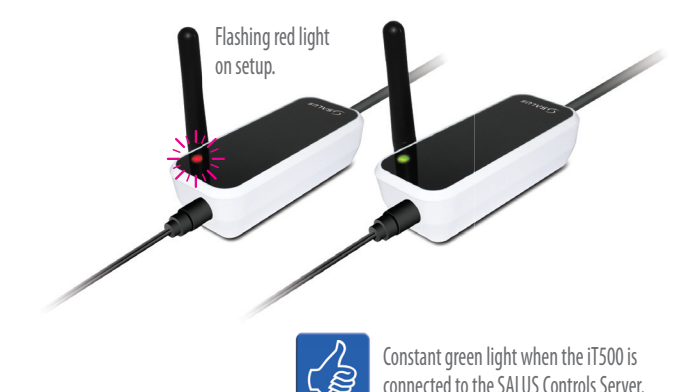

## 6. Inserting the batteries in the iT500 Thermostat

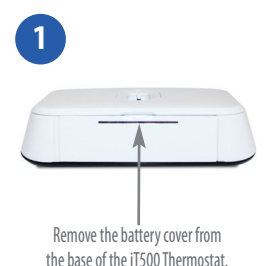

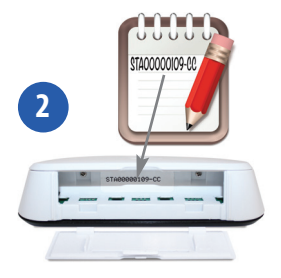

Make a note of the serial number printed in the base of the iT500 Thermostat.

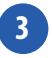

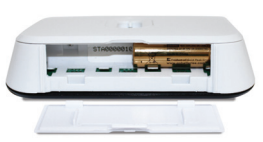

With the unit face down, insert the first battery supplied into the right hand side of the base of the iT500 Thermostat.

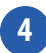

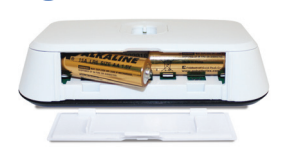

Insert the second battery supplied into the left hand side of the base of the iT500 Thermostat.

# 6. Inserting the batteries in the iT500 Thermostat

6

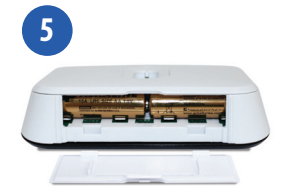

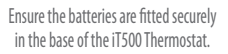

Replace the battery cover to the base of the iT500 Thermostat.

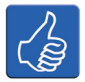

Why not make a note of your STA number here for future reference.

# STA — —

# 7. Setting up the iT500 Thermostat

After powering up iT500 for the first time the display will go through the following sequence.

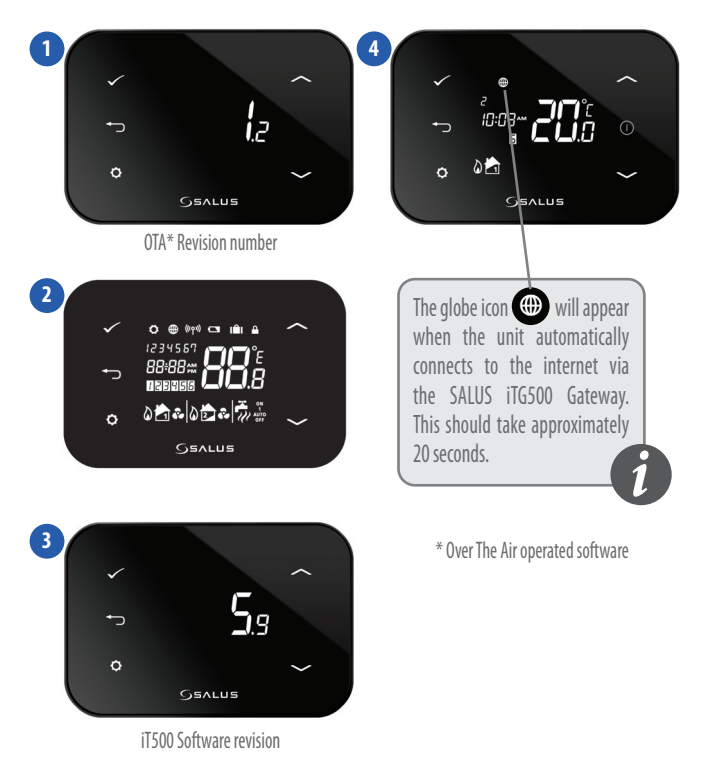

# 8. LCD Overview

| LCD ICONS          | DESCRIPTION              | FUNCTION                                                                                                    |
|--------------------|--------------------------|----------------------------------------------------------------------------------------------------|
| 1234567            | Day of the week          | Displays the number of the day of the week. 1 being Monday                                                        |
| 88:                | Temperature indicator    | Displays set or measured temperature                                                                              |
| 88 <del>:</del> 88 | Clock display            | Displays time                                                                                                    |
| 123456             | Program number indicator | Displays the number of the active (selected) program                                                              |
| 0                  | Heat mode indicator      | Indicates heating output is turned on*                                                                            |
|                    | Heat indicator           | Indicates heating zone                                                                                            |
| <u>III</u>         | Hot water mode indicator | Indicates hot water output is turned on*                                                                          |
| ((191))            | RF signal indicator      | Indicates the unit is transmitting a wireless signal to the<br>iT500RX or is receiving the signal from the iT300* |
| <b></b>            | Touch lock indicator     | Indicates touch lock is activated                                                                                 |
|                    | Battery status           | Indicates battery is low                                                                                          |
| IÊI                | Holiday indicator        | Indicates holiday operation mode is selected                                                                      |
| ۲                  | Internet indicator       | Indicates connection to iTG500 and SALUS server                                                                   |
| AUTO               | AUTO indicator           | Automatic program mode                                                                                            |
| OFF                | OFF indicator            | Off mode                                                                                                    |
| Ö                  | Setting indicator        | Manual override or settings mode                                                                                  |

### System configuration - iT500 time zone\* and DST

\* If the iT500 is to be used in the UK, then there is no need to enter system configuration setup, please proceed to bottom of page 17.

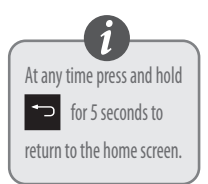

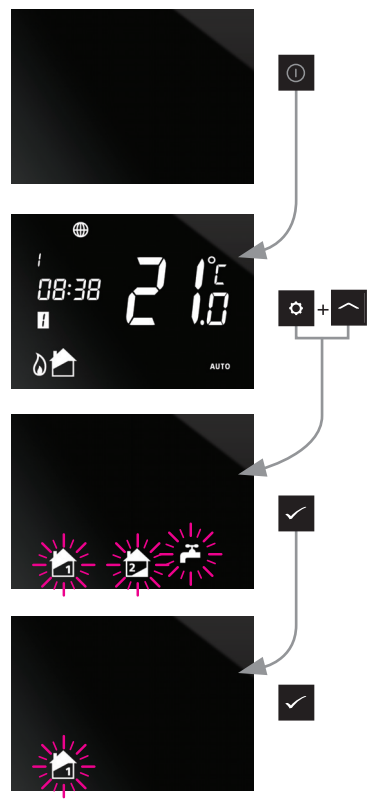

### System configuration - iT500 time zone\* and DST

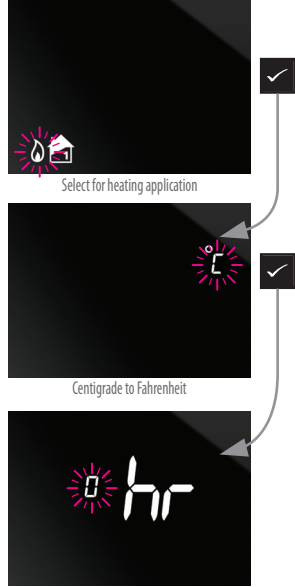

GMT Time setting\*\*

# 9. European Time Zones

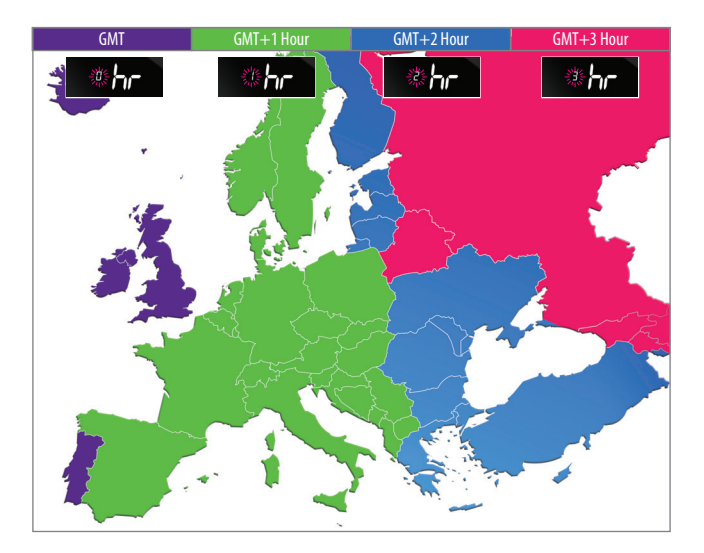

| AUSTRIA     | LUXEMBOURG                                                                                           | ESTONIA                                                                                                    | BULGARIA                                                                                                    | RUSSIA                                                                                                    |
|-------------|----------------------------------------------------------------------------------------------------|----------------------------------------------------------------------------------------------------|----------------------------------------------------------------------------------------------------|----------------------------------------------------------------------------------------------------|
| POLAND      | HOLLAND                                                                                              | TURKEY                                                                                                    | LITHUANIA                                                                                                    |                                                                                                    |
| GERMANY     | BELGIUM                                                                                              | CYPRUS                                                                                                    | BELARUS*                                                                                                    |                                                                                                    |
| CZECH       | DENMARK                                                                                              | GREECE                                                                                                    | FINLAND                                                                                                    |                                                                                                    |
| SPAIN       | SWEDEN                                                                                               | ROMANIA                                                                                                    | MOLDOVA                                                                                                    |                                                                                                    |
| FRANCE      | NORWAY                                                                                               | RUSSIA                                                                                                    | LATVIA                                                                                                    |                                                                                                    |
| ITALY       | MALTA                                                                                                | UKRAINE                                                                                                    |                                                                                                    |                                                                                                    |
| SWITZERLAND | CROATIA                                                                                              |                                                                                                    |                                                                                                    |                                                                                                    |
|             | SERBIA                                                                                               |                                                                                                    |                                                                                                    |                                                                                                    |
|             | BOSNIA                                                                                               |                                                                                                    |                                                                                                    |                                                                                                    |
|             | SLOVENIA                                                                                             |                                                                                                    |                                                                                                    |                                                                                                    |
| * do not    |                                                                                                    |                                                                                                    |                                                                                                    |                                                                                                    |
| Time        |                                                                                                    |                                                                                                    |                                                                                                    |                                                                                                    |
|             | AUSTRIA<br>POLAND<br>GERMANY<br>CZECH<br>SPAIN<br>FRANCE<br>ITALY<br>SWITZERLAND<br>* do not<br>Time | AUSTRIA LUXEMBOURG<br>POLAND HOLLAND<br>GERMANY BELGIUM<br>CZECH DENMARK<br>SPAIN SWEDEN<br>FRANCE NORWAY<br>ITALY MALTA<br>SWITZERLAND CROATIA<br>SERBIA<br>BOSNIA<br>SLOVENIA<br>* do not<br>Time | AUSTRIA LUXEMBOURG ESTONIA<br>POLAND HOLLAND TURKEY<br>GERMANY BELGIUM CYPRUS<br>CZECH DENMARK GREECE<br>SPAIN SWEDEN ROMANIA<br>FRANCE NORWAY RUSSIA<br>ITALY MAITA UKRAINE<br>SWITZERLAND CROATIA<br>SERBIA<br>BOSNIA<br>SLOVENIA<br>* do not | AUSTRIA LUXENBOURG ESTONIA BULGARIA<br>POLAND HOLLAND TURKEY LITHUANIA<br>GERMANY BELGIUM CYPRUS BELARUS*<br>CZECH DENMARK GREECE FINLAND<br>SPAIN SWEDEN ROMANIA MOLDOVA<br>FRANCE NORWAY RUSSIA LATVIA<br>ITALY MAITA UKRAINE<br>SWITZERLAND CROATIA<br>SEBIA<br>BOSNIA<br>SLOVENIA<br>* do not |

With DST (daylight saving time) ON will automatically change your time from summer to winter.

On is default

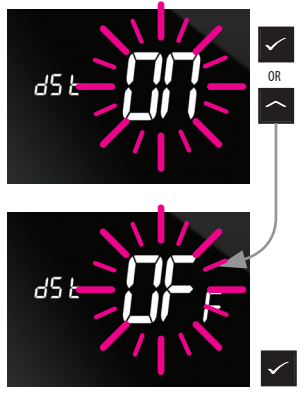

### 10. Pairing the iT500 with boiler modules

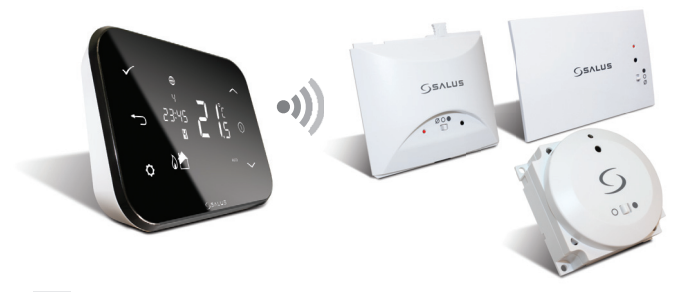

### 10. Pairing your RXVBC605

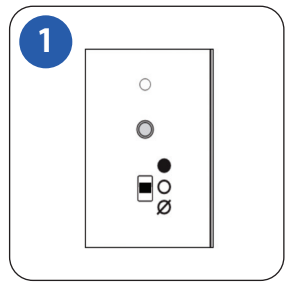

Ensure the switch on the RF integral boiler module is in the AUTO  ${f O}$ 

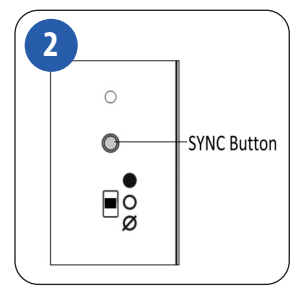

Gently press and hold the SYNC button with a blunt object. After 3 seconds the Boiler Control LED will flash once every second to indicate it is ready to pair and ready to receive a signal from the thermostat\*.

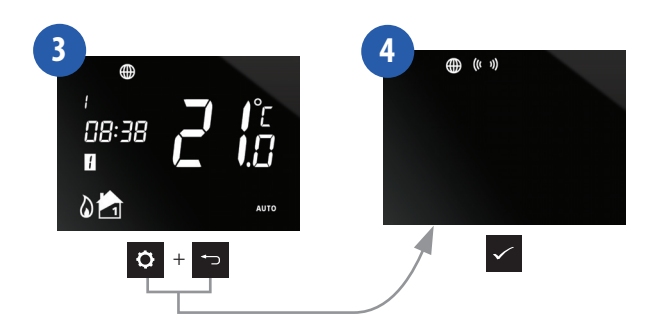

### 10. Pairing your RXVBC605

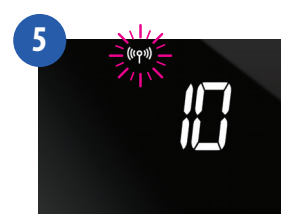

When the RXVBC605 Receiver and the iT500 Thermostat have paired then the LED on the RXVBC605 will go out. Press ✓ OR ↔ to return to the home screen.

### 10. User controls for your RXVBC605

#### USER CONTROLS Integral RF Boiler Control

- A. LED This will be on when the thermostat is demanding heat.
- B. Mode Switch
- ON Boiler will be on continuous
- O AUTO will follow instructions from the thermostat
- ${\it O}$  OFF Boiler is off
- C. SYNC Button This is used only for pairing the RF communications.

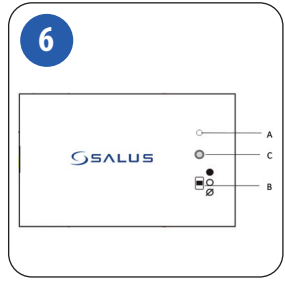

### 10. Pairing your RXWBC605

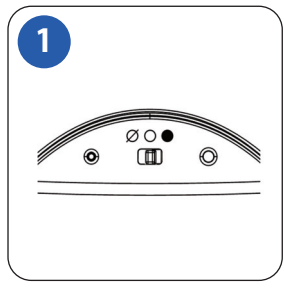

Ensure the switch on the RF integral boiler module is in the AUTO O

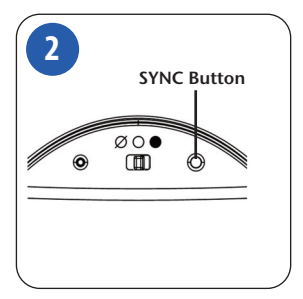

Gently press and hold the SYNC button with a blunt object. After 3 seconds the Boiler Control LED will flash once every second to indicate it is ready to pair and ready to receive a signal from the thermostat\*.

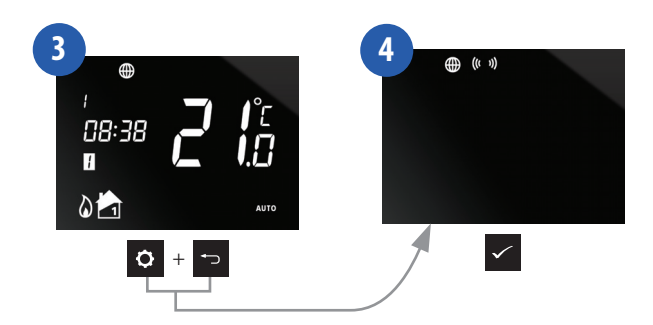

### 10. Pairing your RXWBC605

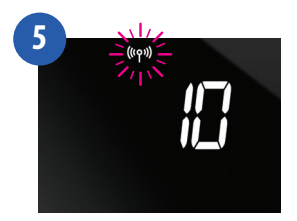

When the RXWBC605 Receiver and the iT500 Thermostat have paired then the LED on the RXWBC605 will go out. Press  $\checkmark$  OR  $\hookrightarrow$  to return to the home screen.

### 10. User controls for your RXWBC605

#### USER CONTROLS Integral RF Boiler Control

- A. LED This LED will be on when the thermostat is demanding heat.
- B. Mode Switch ON Boiler will be on continuous AUTO – will follow time and temperature program in the transmitter OFF – Boiler is off.
- C. SYNC Button This is used only for pairing the RF communications.

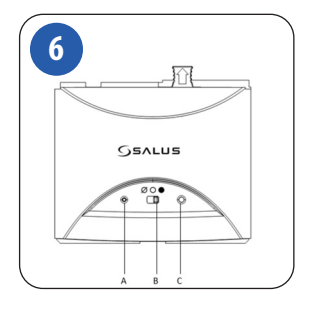

### 10. Pairing your RXBC605

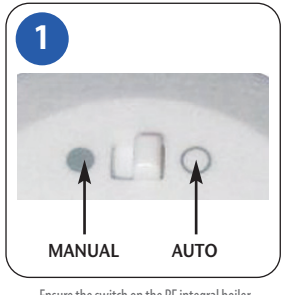

Ensure the switch on the RF integral boiler module is in the AUTO  ${f O}$ 

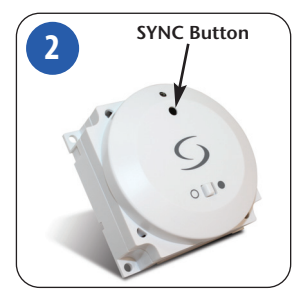

Gently press and hold the SYNC button with a blunt object. After 3 seconds the Boiler Control LED will flash once every second to indicate it is ready to pair and ready to receive a signal from the thermostat\*.

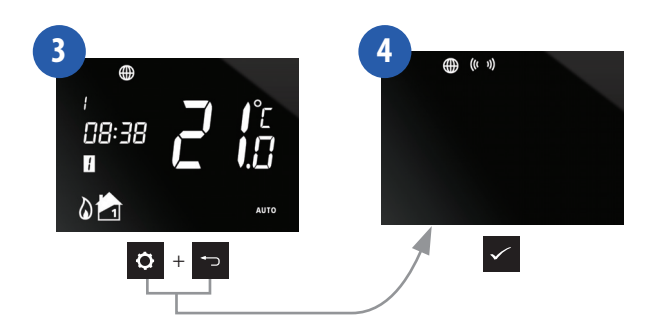

### 10. Pairing your RXBC605

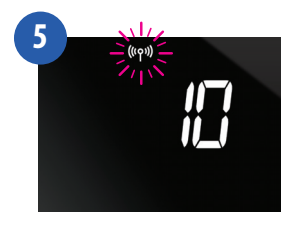

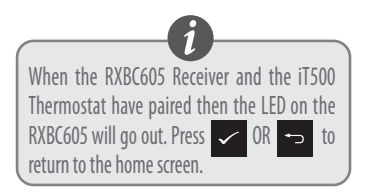

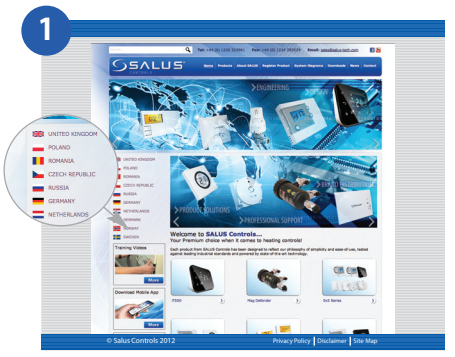

Go to the SALUS controls website. www.salus-controls.com and select your relevant country

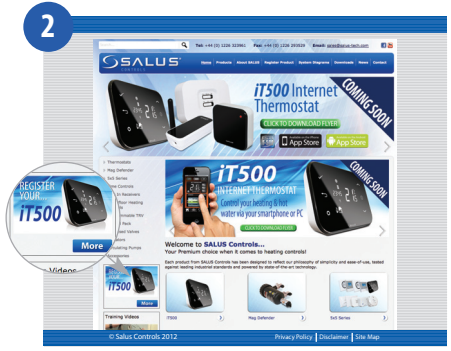

Click on the register iT500 icon on the left hand side of your country's website

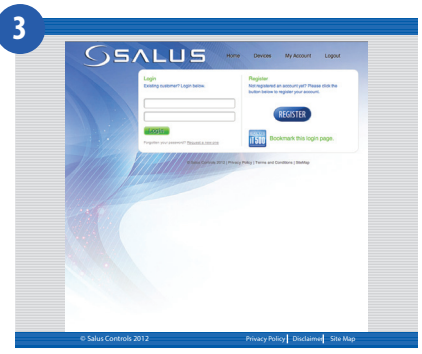

Click on REGISTER

| Register New Account<br>Please complete the firm before and dick to                                                                                 | tent & register your beach, shorty sharwards your wit wa                                                                                                    | ene an anal astro you that a list to contine y | ov end attem |               |
|----------------------------------------------------------------------------------------------------|----------------------------------------------------------------------------------------------------|------------------------------------------------|--------------|---------------|
| Endlander Endlander Endlander Endlander Endlander Endlander Endlander Endlander Endlander Endlander Endlander Endlander Endlander Endlander ERESTER | Nores 1<br>Nores 1<br>Oy:<br>Noredations of parts                                                                                                    |                                                |              |               |
|                                                                                                    | 6 bins Greek 201 (Pinay Pilay) here art Ge                                                                                                    | Sirs (Brite                                    |              |               |
|                                                                                                    | Personal Control Control Contr |                                                |              | <form></form> |

Fill in the online form and click REGISTER

#### 30 iT500BM Installer Manual

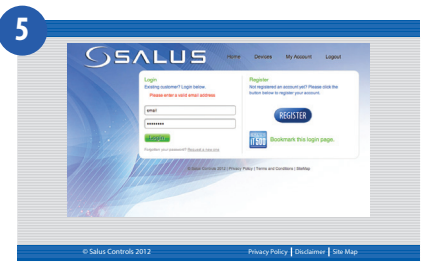

The above screen will show and a confirmation email will be sent to you

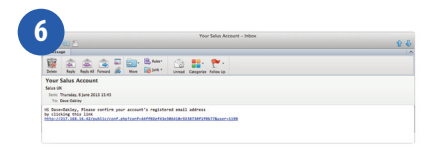

You will receive a confirmation email. Click on the link to complete your registration

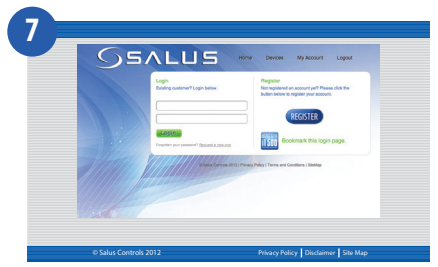

Now use your username and password to log in

#### iT500BM Installer Manual 31

| 551                                              | LUS                                    | Home Devices                      | My Account Logout                 |
|--------------------------------------------------|----------------------------------------|-----------------------------------|-----------------------------------|
| Your Devices<br>Below are your registered device | es. If none are present places check I | ne device is online or add your   | device by clicking the "add a new |
| + add der                                        | ice                                    |                                   |                                   |
|                                                  |                                        |                                   |                                   |
| 11                                               |                                        |                                   |                                   |
| Alla                                             |                                        |                                   |                                   |
|                                                  | © Salas Cortrols 2                     | C2   Privacy Policy   Terms and C | andtions ( Staffia)               |
|                                                  |                                        |                                   |                                   |
|                                                  |                                        |                                   |                                   |
|                                                  |                                        |                                   |                                   |
|                                                  |                                        |                                   |                                   |

Enter the iT500 STA number (Please refer to page 8). Then press REGISTER

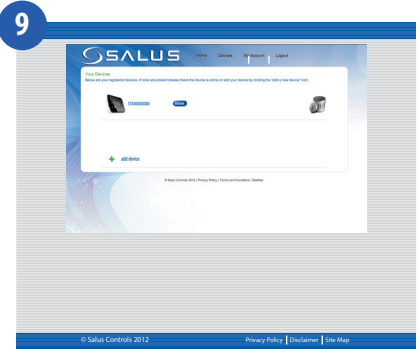

Your iT500 will appear as above and is now ready to be controlled or viewed via your PC or Smartphone. Just click on the iT500 icon on your PC

#### 32 iT500BM Installer Manual

### 12. Download Smartphone App

Once you have registered your iT500 online you can also download the smartphone App from the iPhone App Store or the Android App Store depending on which kind of Smartphone you are using. Find the iT500 App on the App Store and click download. The App will automatically download to your Smartphone, and once downloaded you can begin controlling your iT500 Thermostat.

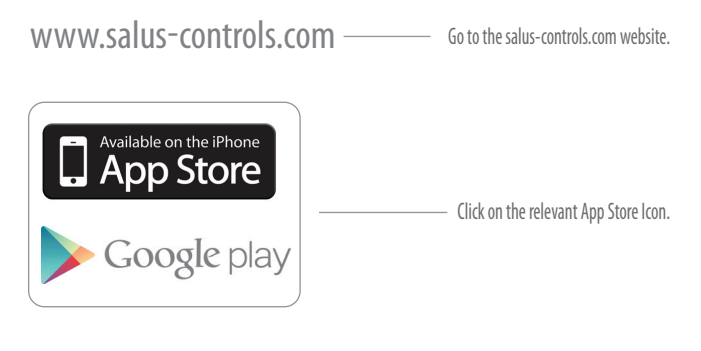

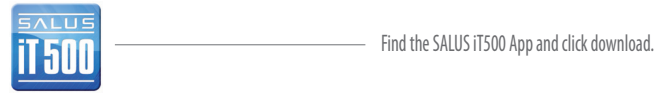

# 13. Adding or renaming the iT500 in your device list

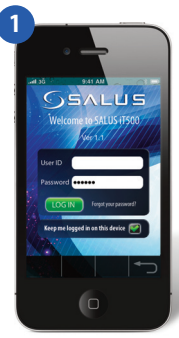

Enter your user ID and password. Press LOG IN

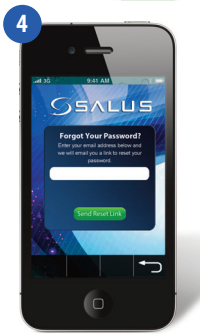

If you forget your password, follow the on screen instructions.

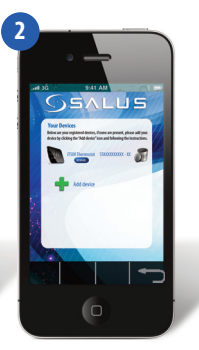

When you first open the iT500 App your iT500 will appear in the device list and you can begin controlling it with your Smartphone.

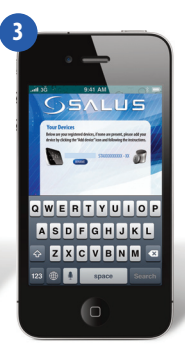

If you add more than 1 iT500 to your device list, you may wish to rename the iT500 to "DOWNSTAIRS" for example. Click on **RENAME** and enter a new name.

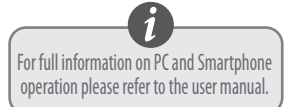

### 14. Warranty

SALUS Controls warrants that this product will be free from any defect in materials or workmanship, and shall perform in accordance with its specification, for a period of two years from the date of installation. SALUS Controls sole liability for breach of this warranty will be (at its option) to repair or replace the defective product.

| Customer Name:       |
|----------------------|
| Customer Address:    |
| Post Code:           |
| Tel No: Email:       |
|                      |
| Engineers Company:   |
| Tel No: Email:       |
| Installation Date:   |
| Engineers Name:      |
| Engineers Signature: |
|                      |

### **SALUS Controls plc**

SALUS House Dodworth Business Park South, Whinby Road, Dodworth, Barnsley S75 3SP UK.

SALES: T: +44 (0) 1226 323961 E: sales@salus-tech.com

**TECHNICAL:** T: +44 (0) 1226 323961 E: tech@salus-tech.com

# www.salus-controls.com

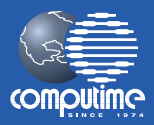

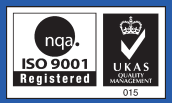

#### SALUS Controls is a member of the Computime Group

Maintaining a policy of continuous product development SALUS Controls plc reserve the right to change specification, design and materials of products listed in this brochure without prior notice.

#### Issue Date: Nov 2013

00086/2